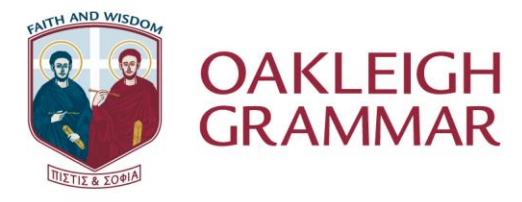

3.

77-81 Willesden Road Oakleigh VIC 3166 PO Box 2120 Oakleigh VIC 3166

P: 03 9569 6128 E: reception@oakleighgrammar.vic.edu.au W:oakleighgrammar.vic.edu.au ABN 32 337 676 694

**CRICOS Registration Number 03423G** 

## How to log a maintenance request in the MaintainX ticketing system

MaintainX will be used for all jobs requests for the Maintenance team including event set ups.

Anything that you are hoping the maintenance team can help you with.

## To request a job either from your phone or computer:

- 1. Use the link https://app.getmaintainx.com/request-portal/a21852b4-0e01-4c37-8f5aaf5f82c4c049 to access the Maintenance request Portal or
- The QR code attached to access the Maintenance request Portal. 2. (In the future we will have QR code posters installed in all building that when you open the QR code will take you straight to a requestor page on your phones.)
- There is a link to MaintainX on your Xuno dashboard School Learning Administration Options  $\mathscr{O}$   $\widehat{\square}$  Search for na mothy GRANDY (TGR) Monday, 19th June 2023 < 觉 > )ashhe Dashboard OAKLEIGH Calendar metable Widget Setting cheduled Programs Timetable G 🌨 Alerts My Links D @ lessages Monday, 19 June 2023 Daily Organisation changes for today Maintain) ly Classes 12:00am Before Home. You have no alerts Attendance tenance Tickets Lesson Plans 8:20am Before Schoo Oakleigh Gramma Markbook News 8:45am Homegroup Progress Reports There are no news items 8:55am Period 1

## Once the new work request page comes up on your device you will be asked for the following information:

- 1. What needs to be done? Eg. Room 12 Leaking tap
- Tell more about it. more space to add a description of what action is needed, priority, date 2. required by, etc.

Optional: Add or take a picture or drag a picture. This is easily done and very helpful for us to assess what is required.

- **Optional:** Attach files
- 3. Contact information so we can refer to you if needed for more information
- 4. Submit

The more information provided the better and may speed up response times.

Please note that the email facilities@oakleighgrammar.vic.edu.au is no longer being used or monitored

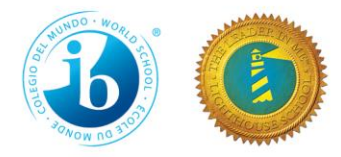

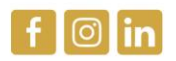

If you have any problems using MaintainX please let me know preferably via email but if urgent ext 116.

Kind Regards

Tim Grandy

**Business Manager**